## さくいん (50音順)

| -  | 1- |
|----|----|
| T- | ΥT |

| ダイバー設定101              |
|------------------------|
| タイムスタンプ40、90           |
| 探索・案内に関する設定            |
| (探索案内設定)               |
| 探索開始61                 |
| 探索中止59                 |
| 探索モードを設定する             |
| 地図画面のカラーを変える           |
| 地図上に表示される交通情報 (レベル3)90 |
| 地図表示に関する設定             |
| ( 地図表示設定 )96、97        |
| 地図表示を切り替える             |
| 地図を操作する36              |
| 動かす36                  |
| 回転する37                 |
| 傾きを切り替える               |
| 縮尺を切り替える               |
| 向きを切り替える               |
| チャンネルを選ぶ104            |
| 注意警戒情報91               |
| 駐車場、SA・PA情報(VICS情報マーク) |
|                        |
| チューナーマーク40             |
| 昼夜切替101                |
| テレビ画面に切り替える104         |
| 電波ビーコン86               |
| 電話番号で探す48              |
| 到着予想時刻99               |
| 到着予想時刻表示41             |

| 登録ポイント41、48、74         |
|------------------------|
| 消去する78                 |
| 情報を見る78                |
| 情報を編集する78、80           |
| 表示する74                 |
| ワンタッチ探索地点に登録する76       |
| 登録ポイント情報画面79           |
| 登録ポイントで探す48            |
| 登録ポイントに近づくとサウンドで知らせる80 |
| サウンドが鳴り始める距離を選ぶ80      |
| サウンドを選ぶ80              |
| 方向を選ぶ80                |
| 登録ポイント編集74             |
| 登録ルート編集82              |
| 消去する82                 |
| 登録する82                 |
| 名称を付ける・変更する82          |
| 呼び出す82                 |
| トークバック音声を設定する100       |
| 到着予想時刻99               |
| 通りたい道路を選ぶ62            |
| 都市間高速96                |
| 都市高速・都市間高速での音声案内73     |
| 都市内高速                  |
| 都市高マップ33、97            |
| 表示する96                 |
| 都市高マップで探す56            |
| ドライビングバーチャルシティマップ32    |
| ドライブスポットガイド41、99       |
| 表示する98                 |
| 取付チェック29               |
| 取付チェック画面28             |

| な行               |    |
|------------------|----|
| - 画              | 20 |
| –삗囲<br>-삔.1.妹ㅋ.z |    |
| りり皆える<br>たけ. 送你去 |    |
|                  |    |
| 友[] 追衣示41、       | 97 |
| ネット選局            | 88 |
| ノースアッフ           | 36 |

ŧ

## は行

| ハイウェイマップ     | 33     |
|--------------|--------|
| 表示する         | 96     |
| ハイウェイマップで探す  | 54     |
| 場所を登録する      | 74     |
| バーチャルビュー     | 37     |
| パルスリセット      | 30     |
| 光ビーコン        | 86     |
| ビープ音を設定する    | 100    |
| ひらがなを入力する    | 84     |
| 昼画面          | 101    |
| フロントワイドで表示する | 96     |
| 別道路切替        | 70     |
| 別ルートを探索する    | 64     |
| ヘディングアップ     | 36     |
| ポイント登録       | .47、74 |
| 方位マーク        | 40     |
| 方向を選ぶ        | 80     |
| 放送局          | 88     |
| 放送局リストから選ぶ   | 88     |
| 方面看板         | 35     |
| 表示する         | 98     |
| 他の方法で探す      | .50~57 |
| 補助地図         | 34     |

## ま行

| マークを変更する          | 80  |
|-------------------|-----|
| マップマッチング          | 118 |
| 名称・施設で探す          | 50  |
| 名称变更              | 81  |
| メディア切替            | 93  |
| メニュー画面            | 24  |
| もう一度ルート探索する (再探索) | 70  |
| 目的地付近             | 66  |
| 文字情報 (レベル1)86~88、 | 103 |
| 表示する              | 102 |
| 文字入力のしかた          | 84  |
|                   |     |

## や行

| 優先道路    | 62  |
|---------|-----|
| 郵便番号で探す | 54  |
| 夜画面     | 101 |